# **Tip sheet: How to Enter Project Disclosures**

1. Open the menu, select Conflict of Interest, and then Select "New Project Disclosures to Complete.

| q                 | Main Menu - Identit                     | y 👻 🖍 Reporting                                                                                                    |             |
|-------------------|-----------------------------------------|----------------------------------------------------------------------------------------------------|-------------|
| ne Da<br>is the   | Pre-Award<br>Negotiations<br>Post-Award | My Outside Entities and Family Collaborations Outside Entity or Family Collaboration + Create new View/Edit Outside Entities and Family Collaborations |             |
| ist               | IRB<br>Conflict of Interest<br>Settings | All My Outside Entities and Family Collaborations  My Disclosures  Annual Disclosure  + Create new  Manual Disclosure  Master Disclosure               |             |
| ction<br>YI<br>YI |                                         | New Project Disclosures To Complete                                                                                                    | onne<br>000 |

2. A new list will appear listing all your new disclosures (ones that have been started, (saved and not completed will be in your Action List).

| <ul> <li>New Proposals for Disclosu</li> </ul> | re                               |                               |                   |            |          |              |
|------------------------------------------------|----------------------------------|-------------------------------|-------------------|------------|----------|--------------|
| Proposal List 🕥                                |                                  |                               |                   |            |          |              |
| Proposal Number                                | Proposal Title                   | Sponsor                       | Start Date        | End Date   | Reporter | Action       |
| <u>316</u>                                     | Use title to send to sponsor     |                               | 2022-08-11        | 2022-08-31 |          | Complete COI |
| 317                                            | Researching the Criminal Code    |                               | 2022-09-01        | 2024-08-31 |          | Complete COI |
| 383                                            | test                             | National Science Foundation   | 2023-01-01        | 2025-12-31 |          | Complete COI |
| 386                                            | temporary 090622                 | National Science Foundation   | 2023-01-01        | 2025-12-31 |          | Complete COI |
| 387                                            | test 090722                      | National Science Foundation   | 2023-01-01        | 2025-12-31 |          | Complete COI |
| 421                                            | Test 10/14/2022 Managing FOrms   | National Institutes of Health | 2023-07-01        | 2026-06-30 |          | Complete COI |
|                                                |                                  |                               |                   |            |          |              |
| New Institutional Proposals                    | for Disclosure (None found)      |                               |                   |            |          |              |
|                                                |                                  |                               |                   |            |          |              |
| New Awards for Disclosure                      | (None found)                     |                               |                   |            |          |              |
| ✓ New IRB Protocols for Discl                  | losure                           |                               |                   |            |          |              |
| IRB Protocol List 🕐                            |                                  |                               |                   |            |          |              |
| IRB Protocol Number                            | IRB Protocol Title               |                               | IRB Protocol Type |            | Reporter | Action       |
| 2208005379                                     | great research                   |                               | Standard          |            |          | Complete COI |
| 2209005612                                     | temporary                        |                               | 1-Minimal Risk    |            |          | Complete COI |
| 2209005619                                     | test 090722                      |                               | Standard          |            |          | Complete COI |
| 2209005626                                     | test 090722                      |                               | 1-Minimal Risk    |            |          | Complete COI |
| 2209005749                                     | blank S2S test proposal 2        |                               | Standard          |            |          | Complete COI |
| 2209006115                                     | 09272022Test/IRB                 |                               | 1-Minimal Risk    |            |          | Complete COI |
| 2209006139                                     | test w/ NIH sponsor              |                               | 1-Minimal Risk    |            |          | Complete COI |
| 2209006147                                     | test w/o nih sponsor using gene  | ric                           | 1-Minimal Risk    |            |          | Complete COI |
| 2209006171                                     | test w/ private industry sponsor |                               | 1-Minimal Risk    |            |          | Complete COI |
| 2209006186                                     | Test w/o funding source          |                               | 1-Minimal Risk    |            |          | Complete COI |
|                                                |                                  |                               |                   |            |          |              |
| New IACUC Protocols for Di                     | isclosure (None found)           |                               |                   |            |          |              |
|                                                |                                  |                               |                   |            |          |              |

3. Find the Project for the COI you want to complete and click "Complete COI" under Action.

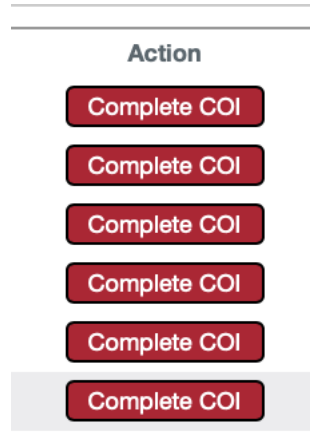

4. If you have partially completed saved disclosure, you will be able to open it from your Action List.

|          |      |              |            |                      | Duto. 00/01/2022, |              |                 |           |                        |  |
|----------|------|--------------|------------|----------------------|-------------------|--------------|-----------------|-----------|------------------------|--|
|          | СОМ  | <u>13868</u> | 1000000111 | KC COI<br>Disclosure | Lobo Lucy         | SAVED        |                 | Lobo Lucy | 11:03 AM<br>08/12/2022 |  |
|          |      |              |            |                      | 10                | itama farind | dianlaving 1 to | 10        |                        |  |
| <u> </u> | I I- |              |            |                      | a subsection of   |              |                 |           |                        |  |

- 5. Click on the blue number to open your disclosure
- 6. Click the ">" next to the Screening Questionnaire tab.

> Screening Questionnaire

7. Click on Show

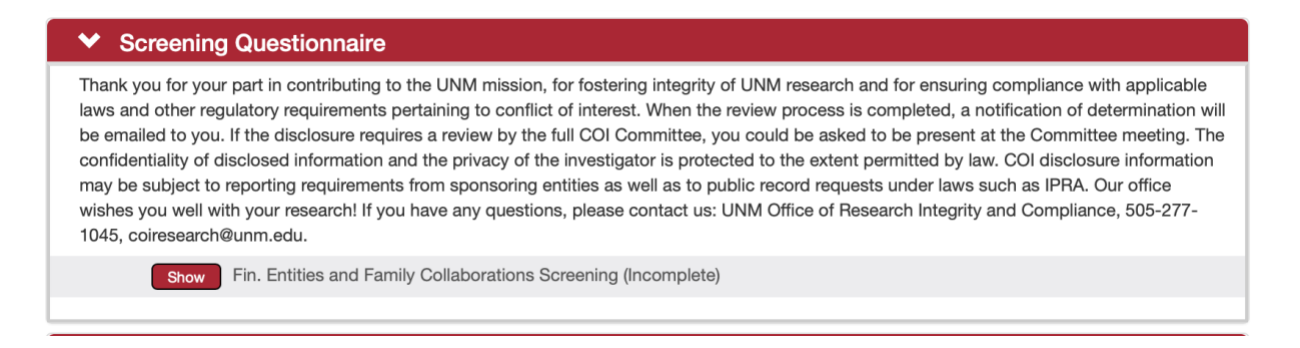

8. Complete the Screening Questionnaire

## 9. SAVE using the red SAVE button at the bottom of the disclosure

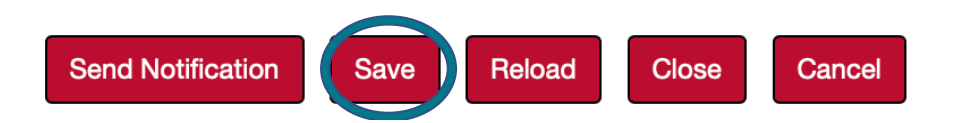

10. Click on the ">" next to the Questionnaire to reveal the COI Project Disclosure

| ✓ Questionna | ✓ Questionnaire                     |  |  |  |  |  |
|--------------|-------------------------------------|--|--|--|--|--|
| Show         | COI Project Disclosure (Incomplete) |  |  |  |  |  |
|              |                                     |  |  |  |  |  |

- 11. Click Show
- 12. Complete questions 1-3 in the project disclosure

| on it.                | priet, non-technical description of this project or protocol and indicate y                                                                                                    | our role         |
|-----------------------|----------------------------------------------------------------------------------------------------|------------------|
|                       | This project explores alternate, sustainable, energy sources that simultaneously combat climate change through carbon capture, My part of the project is identifying metabolites from composted |                  |
|                       | 263 of 5000                                                                                                    |                  |
| 2. Does this researcl | h involve Animal (non human) subjects?                                                                                                    | More Information |
|                       | ◯ Yes   ◎ No                                                                                                    |                  |
|                       |                                                                                                    |                  |
| . Does the research   | n involve human subjects or identifiable private data?                                                                                                    | More Information |

 Question 4 asks if your project is funded by PHS/NIH or the Department of Energy (DOE). Answering "Yes" to this question releases further required by these funders. If you do not have PHS or DOE funding, answer "No" and SAVE the disclosure.

| 4. Is this project funded by PHS/NIH or DO                                                                                                    | UE?                                                                                                    | , 2008 INOCIDADO I                                                                                 |  |
|----------------------------------------------------------------------------------------------------|----------------------------------------------------------------------------------------------------|----------------------------------------------------------------------------------------------------|--|
|                                                                                                    | O Yes ○ No                                                                                                   |                                                                                                    |  |
| 4a. During the preceding 12 months, or in<br>reimbursed, compensated, or sponsored<br>nstitutional Responsibilities? Dependent<br>nvestigator's UNM Institutional Responsi | the next 12 months, have you<br>for travel (foreign and domes<br>children must be disclosed if<br>ibilities. | u been/ will you be More Information<br>tic) related to your UNM<br>i the travel is related to the |  |
|                                                                                                    | ⊖ Yes ⊂ No                                                                                                   |                                                                                                    |  |
| 5. Is this project funded by DOE or the Na<br>Office of Indian Energy or to Phase I SBIR                                                                                   | tional labs? (Does not apply t<br>//STTR grants).                                                            | to projects funded by The More Information                                                         |  |
|                                                                                                    | ◯ Yes ◯ No                                                                                                   |                                                                                                    |  |
|                                                                                                    |                                                                                                    |                                                                                                    |  |

14. Question 4a asks about any travel you have undertaken related to your UNM responsibilities or reimbursed for related to your UNM responsibilities. Note: Note: Travel sponsored by the following institutions does NOT need to be reported: U.S. federal, state, or local government agencies; U.S. institution of higher education; or U.S. academic teaching hospital, medical center, or research institute that is affiliated with a U.S. institution of higher education.

If you answer "Yes" a dynamic table will open for you to complete:

| 4a-1. Please complete the table below. |          |             |       |                   |                   |
|----------------------------------------|----------|-------------|-------|-------------------|-------------------|
| Action                                 | Traveler | Destination | Dates | Purpose of travel | Sponsor of travel |
| +                                      |          |             |       |                   |                   |

15. To add a new Travel Event, click on the red "+" and complete the row. Add a new row for each travel event and/or each traveler. NOTE: This table is long and you will need to scroll right to complete it.

| Traveler  | Destination | Dates                     | Purpose                                                                              |
|-----------|-------------|---------------------------|--------------------------------------------------------------------------------------|
| Lobo Lucy | Berlin      | 12 July 2022-20 July 2022 | To present research f<br>hold waste metabolitu<br>International Society<br>Bioenergy |
|           |             |                           |                                                                                      |

## **16. SAVE**

17. Question 5 asks if your funding is through the Department of Energy (DOE), which requires a specific, two-part, certification.

5. Is this project funded by DOE or the National labs? (Does not apply to projects funded by The Office of Indian Energy or to Phase I SBIR/STTR grants).

○ Yes ○ No

More Information...

18. Upon answering "Yes" to Question 5, the certification will appear.

| the U.S. Government. I, [Full<br>information contained in this<br>that any false, fictitious, or fr<br>any material fact, may subject<br>statements, false claims, or of<br>3812). I further understand a<br>material to U.S. Government<br>disclosures during the period<br>impact the responses provid | Name and Title], certify to the best of my knowledge and belief that the<br>Disclosure Statement is true, complete, and accurate. I understand<br>audulent information, misrepresentations, half-truths, or omissions of<br>ct me to criminal, civil or administrative penalties for fraud, false<br>otherwise. (18 U.S.C. 1001 and 287, and 31 U.S.C. 3729-3730 and 3801-<br>nd agree that (1) the statements and representations made herein are<br>'s funding decision, and (2) I have a responsibility to update the<br>d of performance of the award should circumstances change which<br>ed above. | e                |
|----------------------------------------------------------------------------------------------------|----------------------------------------------------------------------------------------------------|------------------|
|                                                                                                    | O Yes ○ No                                                                                                    |                  |
|                                                                                                    |                                                                                                    | More Information |
| Please type name and acade                                                                                                    | mic title                                                                                                    |                  |
| Please type name and acade                                                                                                    | Lucy Lobo, Professor                                                                                                    |                  |

19. Certify the question by checking "Yes" and entering your name and academic title in the box. Failure to do so will result in your disclosure being returned to you.

#### **20. SAVE**

**21.** Complete the Project & Outside Entities or Family Collaborations Tab.

**a.** Your Outside Entities and Family Collaborations will be listed next to a drop - down menu.

| 1 | View Entity Edit History<br>Comments | International Bioenergy | select \$ |
|---|--------------------------------------|-------------------------|-----------|
| 2 | View Entity Edit History<br>Comments | Lobo Corp               | select \$ |
| 3 | View Entity Edit History<br>Comments | Lobo Louie              | select \$ |
| 4 | View Entity Edit History<br>Comments | LoboBiome               | select \$ |

b. For each Entity or Collaboration, define its relationship to the current project using the drop down menu.

| International Bioenergy | ✓ select                |  |
|-------------------------|-------------------------|--|
|                         | No Known Relationship   |  |
|                         | Potential Relationship  |  |
|                         | Relationship Identified |  |
| Lobo Corp               | select                  |  |

c. Complete this for each Entity or Collaboration.

## 22. SAVE

**23.** Certify by opening the Certification Tab, checking the box and clicking Submit.

| ~                                     | Certification                                                                                                    |                                                                                                    |                                                                                                    |
|---------------------------------------|----------------------------------------------------------------------------------------------------|----------------------------------------------------------------------------------------------------|----------------------------------------------------------------------------------------------------|
|                                       | Certification (                                                                                                    | 2                                                                                                    |                                                                                                    |
| I agre<br>review<br>this in<br>outsid | ee to abide by the Uni<br>w by the University of<br>nformation (for examp<br>de entities and my ma<br>fication - Not yet ce | iversity of New Mexico<br>New Mexico, and for<br>ole, an acquisition of a<br>aster disclosure within<br>rtified | i Faculty Handbook Policy E:110, Conflict of Interest in Research [https://handbook.unm.edu/e110/]. I supply this information for<br>ich other purposes as are required by law, regulation, policy, or contract. I understand and agree that if there is a material change to<br>ignificant financial interest or a modification of my existing professional arrangement(s) outside UNM), I must update the associated<br>0 days of that change. |
|                                       | In submitting this                                                                                                    | disclosure, I certify that                                                                                      | the information provided is true to the best of my knowledge.                                                                                                    |
|                                       | Lobo Lucy<br>Reporter                                                                                                    | <u>N/A</u><br>Certification Date                                                                                | Submit Print                                                                                                    |

## Barring any errors, this will result in your disclosure being submitted.

- **24.** If you have not completed the disclosure correctly, you will receive an error. The following are the most common errors in a Project Dsclosure.
  - **a.** You answered "Yes" to a question but did not complete the follow up question(s) or travel table.
  - **b.** You did not provide a relationship between an Outside Entity or Family Collaboration and your project.
  - **c.** Since the last time you worked on the disclosure, you have entered a new Outside Entity or Family Collaboration.